## LOG IN TO THE CE LEARNING PLATFORM

- 1. Open your web browser and type in: https://ce.advocatehealth.org/. This will take you to the **CE Learning Platform** homepage.
- 2. Login: On the banner on the top right, click Login
  - a. If you have an Advocate Aurora email address, click Advocate Health Login.
  - b. If you DO NOT have an Advocate Health email address, click on Visitor Login.
  - Note: if you do not have an account, click on the Create Account. This will prompt you to fill in your information. When you have completed all required fields, click on Create New Account at the bottom of the page.

### **PROFILE UPDATE**

If this is your first-time logging in or you have not completed your profile, follow the steps below.

- Note: To print certificates or claim credit in • the CE Learning Platform, you must complete your profile.
- 1. Click **My Account** in the top right corner of the screen. Then click on the Edit tab, then the Profile tab.

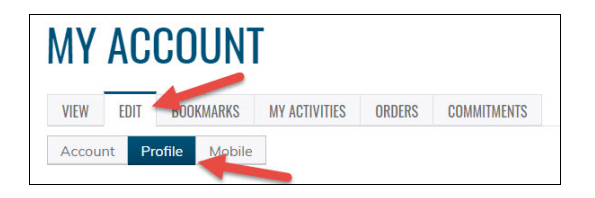

- 2. Fill in all fields that are required, then click Save.
  - Your information will be stored, and you will only have to access it if you have any changes.

### **MOBILE PHONE UPDATE**

Attendance is claimed by texting in a code. If you have not already set up your mobile number when you created your profile, follow the steps below. Your phone must be registered in the system to claim the credit.

1. Click My Account in the top right corner of the screen. Then click on the Edit tab, then the Mobile tab.

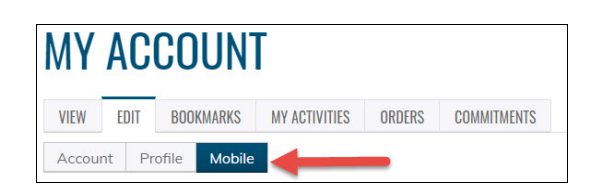

- 2. Enter your Mobile Phone Number-10 digits with no spaces. Click Confirm Number. Do not exit this page.
- 3. A confirmation code will be sent to your mobile phone.

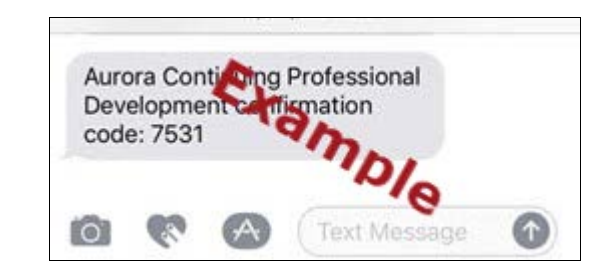

4. Type the confirmation code into the box on the webpage, then click Confirm Number.

| VIEW               | EDIT           | BOOKMARKS         | MY ACTIVITIES      | ORDERS | COMMITMENTS |
|--------------------|----------------|-------------------|--------------------|--------|-------------|
| Accoun             | t Pro          | ofile Mobile      |                    |        |             |
|                    |                |                   |                    |        |             |
| ORILE PHO          | NE NIIMB       | FR                |                    |        |             |
| ODILL I IIU        | UL UOUD        | LN                |                    |        |             |
| 141234             | 567            |                   |                    |        |             |
| 141234             | 567            |                   |                    |        |             |
| ONFIRMAT           | 567<br>On code |                   |                    |        |             |
| 141234<br>ONFIRMAT | 0N CODE        | on code sent by S | SMS to your mobile | phone. |             |

- 5. Click Save.
- **FIND A COURSE**
- 1. On the home page then click **Courses**.

|      | AD\      | OCATE HEALTH                         |
|------|----------|--------------------------------------|
| HOME | CALENDAR | COURSES - GRAND ROUNDS & CASE CONFI  |
| Home |          | ON DEMAND/RECORDED                   |
|      |          | LIVE VIRTUAL                         |
|      |          | IN PERSON CONFERENCES                |
|      | -        | GRAND ROUNDS AND CASE<br>CONFERENCES |
|      |          | PERFORMANCE                          |
|      |          | NURSING                              |
|      |          | PHARMACY                             |
|      |          | ALL COURSES -                        |

- 2. Select the course type you wish to view or All Courses to view all options.
- 3. To view **Grand Rounds and Case Conferences,** click the tab at the top of the home screen.

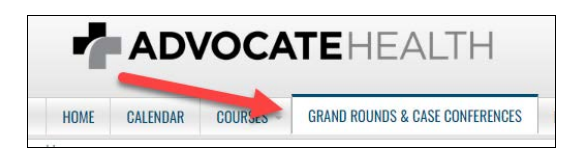

4. To view the **Calendar**, click the tab at the top of the home screen.

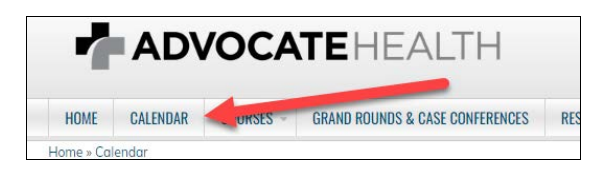

a. You can sort by Month, Week, Day, or Upcoming Events. Click on the course link and you will be directed to the course page.

| CALEN     | DAR                                                                                                    | 0.021                                                                                                    |                                                                                                    |                                                                                                    |                                                                                                    |           |
|-----------|----------------------------------------------------------------------------------------------------|----------------------------------------------------------------------------------------------------|----------------------------------------------------------------------------------------------------|----------------------------------------------------------------------------------------------------|----------------------------------------------------------------------------------------------------|-----------|
|           |                                                                                                    | cities of                                                                                                    | APRIL 2020                                                                                                    |                                                                                                    |                                                                                                    | .761 E.I. |
| Sun<br>29 | Mon<br>30                                                                                                    | Tue<br>81                                                                                                    | Wood<br>1<br>2000 AM Gins Concer<br>Case Conference<br>700 AM ASLAC<br>Hapoterio Rounds<br>7:00 AM ASLAC Bisect<br>Concer Case Conference<br>Mare | Thu<br>2<br>700 AM GLOPCH Con<br>Contenents<br>200 AM Head and Tent<br>Conten Cone Contenent<br>200 AM ADMC Second<br>Teams Admites & Cone<br>Contenents<br>Man | FH<br>3<br>7:00 AM Thoracic<br>Canada Cast Conference<br>7:00<br>AM ACLIC MARKED Source<br>Regional Behavior<br>Reconstructure<br>Reconstructure<br>Mark | Sot       |
| 5         | 6<br>700 AM Unings Course<br>Case Conference 2020<br>730 AM ANAMACIAC<br>Program Breast Course<br>Course Conference<br>Mare | 7<br>700<br>Add Ada/DJ/ASIANGLANA<br>Regional Breast,<br>730 Add Christell Tamer<br>Biosof 2320,<br>730<br>Add House: Oricitigy<br>Cancer Case Conference<br>Mare | 8<br>700 AM GIN Casar<br>Case Cantesnok<br>700 AM AGAC bins<br>Case Cantesnos<br>700 AM AGAC<br>Hepotomo Rounds<br>Mare                           | 9<br>790 AM Or Concer Cas<br>Contension<br>730 AM Head such freed<br>Concer Case Conference<br>730 AM AGAIN<br>Hereoftary Concer<br>Prevention &<br>Mare        | 10<br>6:30 AV ANCS Trauma<br>Case Conference<br>7:00 AN Transocic<br>Ganar Case Carference<br>7:10<br>AM ASSNC MARE Regional Treasult.<br>Mare           | n         |
| 12        | 13 *<br>2100 Ald Linelegy<br>Concer Case<br>Concer Case<br>Concer Case<br>Concert 2020<br>7.30                              | 14<br>700 AM ABLAC Type<br>Education Series<br>700<br>AM ANCERSUMCAN                                                                                              | 15<br>200 Alar Onthi Consier<br>Cose Conterence<br>Trob Avy Albuko<br>Hepsterio Rounds                                                            | 16<br>7:00 AM Of Canvar Cau<br>Conference<br>7:00 AM Hood unit Hect<br>Cancer Case Canternor                                                                    | 17<br>700 AM Theresia<br>Conter Cose Conference<br>750<br>AM ASMCAMHESisut                                                                               | 18        |

### **FIND A LEARNING GROUP**

- 1. On the home page click **Resources** then **Learning Groups**.
- 2. Click on the Learning Group you wish to access.

# **CERTIFICATE PRINTING**

Certificates are stored in the CE Learning platform for future reference. For your name to appear on the certificates you must complete your profile.

- 1. Log in to the **CE Learning Platform**.
- 2. Click My Account.

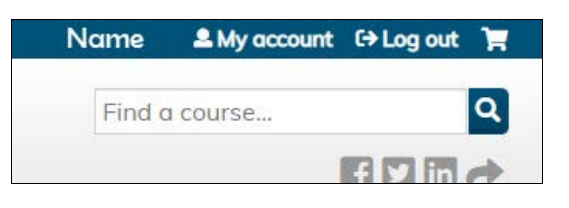

3. Click the My Activities tab, then Completed Activities

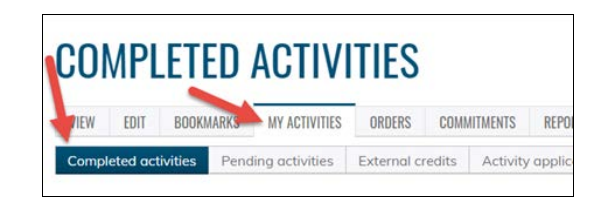

4. Find the course certificate you would like to download and click **Download**.

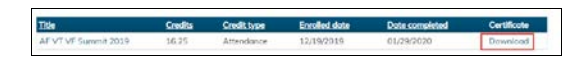

- 5. At the bottom of the screen, click open to view your certificate.
- 6. Your certificate will open as a pdf where you can print or save it.

# TRANSCRIPT PRINTING

If you prefer a transcript of all the completed activities, click the **Download PDF** icon on the Completed Actives tab or the Session Credit tab.

| AEM EDIL BODIN                                      | NOS IN ACTIVITIES    | UNDERS CO         | MALENDATS            |                   |                                |
|-----------------------------------------------------|----------------------|-------------------|----------------------|-------------------|--------------------------------|
| Completed octivities                                | Prinding activities  | Session credit    | External credits     |                   |                                |
| su may have additional                              | completed activities | under the Session | Credit tob, To downl | id a fuil transc  | ript, click on the Downlood PC |
| ou may have additional<br>on.                       | completed activities | under the Session | Credit tob, To downl | ad o fuil transcr | ipt, click on the Downlood PC  |
| ou may have additional<br>on.<br>TE COMPLETED<br>ON | completed activities | under the Session | Credit too, To downl | ad o fuil transcr | ript, click on the Downlood PC |

- 1. At the bottom of the screen, click open to view your Transcript.
- 2. Your transcript will open as a pdf where you can print or save it.

Questions, please contact the IPCE Office at <a href="mailto:cme@aah.org">cme@aah.org</a>